|                | Apteka Interneto | owa OSOZ (papin.pl) |                         |
|----------------|------------------|---------------------|-------------------------|
| <b>System:</b> | Wersja systemu:  | Płatność:           | Data wydania instrukcji |
| KS-AOW         | od 2019.2.10.9   | TAK                 | 2019-09-26              |

# Apteka Internetowa OSOZ (papin.pl) – Szybki Start

"papin.pl" to rozwiązanie informatyczne dedykowane dla aptek chcących rozszerzyć swoją działalność o wysyłkową sprzedaż produktów leczniczych. Rozwiązanie to wykorzystuje i rozszerza możliwości serwisu KtoMaLek.pl. Każda apteka korzystająca z rozwiązania utrzymuje dedykowaną stronę w ramach serwisu papin.pl np. papin.pl/AptekaDemoKatowice. Taka dedykowana subdomena stanowi obszar, zawierający treści dotyczące wyłącznie tej jednej, konkretnej apteki. Serwis główny papin.pl oferuje pacjentom jedynie możliwość znalezienia apteki internetowej. Rozwiązanie nie zakłada możliwości przeszukiwania przez pacjenta zawartości kilku subdomen (obszarów aptek) jednocześnie. Apteka może samodzielnie promować swoją stronę wśród swoich klientów, w zakresie dozwolonym przepisami.

Wymagania do uruchomienia usługi

- Aktualna wersja systemu aptecznego i aktywna współpraca z OSOZ;
- Odpowiednie uprawnienia pracownika aktywacji i konfiguracji opcji w systemie może dokonać osoba posiadająca odpowiednie uprawnienia administratora;
- Aktywna usługa "KtoMaLek".

# Uruchomienie i konfiguracja usługi w Serwisie Apteki

Aktywacji usługi dokonujemy po zalogowaniu do Serwisu Apteki za pośrednictwem modułu "55 OSOZ".

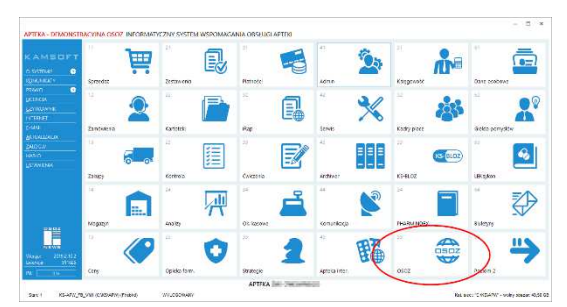

Rys. Główne menu systemu KS-AOW

Po wejściu do modułu wybieramy pozycję "Serwis apteki", dzięki której proces zalogowania do serwisu będzie przebiegał automatycznie.

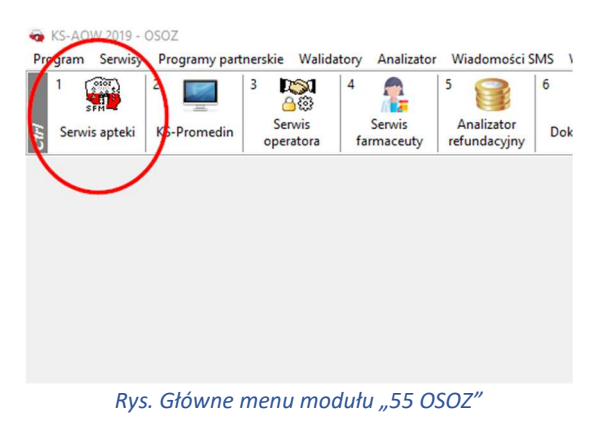

Po prawidłowym zalogowaniu wybieramy pozycję "Leki on-line" → Ustawienia, a następnie zakładkę "Wyszukiwanie leków", gdzie dokonujemy aktywacji usługi.

| 💈 Uzytkovnik: 911025                     | 👔 Ostatnie logowania wdane 2019-09-12 14:09   nieudane 2019-04-10 14:40 🙆 Władomości (0) 🚕 Wyłog |
|------------------------------------------|--------------------------------------------------------------------------------------------------|
| 🙃 Stat                                   | Wyszukiwarki leków                                                                               |
| 🚯 Wymła 🕨 🕨                              | Ustawienia Informacje o aptece Wyszukiwarki leków Produkty                                       |
| Erki on-line<br>Informacje<br>Ustawienia | 😥 Automatyczne akceptuj nowe zaproszenia do wyszudowarek leków. 😣                                |
| Analizator<br>Refundacyjny               | Twoja wyszukiwarka leków                                                                         |
| 🕢 Wicytówka apteki 🕠                     |                                                                                                  |
| Programy Partnerskie >                   | Internetowych papin.pl                                                                           |
| Powładomienia                            | Wyszukowarka dla Aptek Internetowych OSOZ                                                        |
| Obshuga kart                             |                                                                                                  |

Rys. Serwis apteki – "Wyszukiwanie leków"- aktywacja usługi

Z tego poziomu uruchamiamy usługę.

Po włączeniu usługi Użytkownik będzie musiał dokonać konfiguracji wymaganych parametrów.

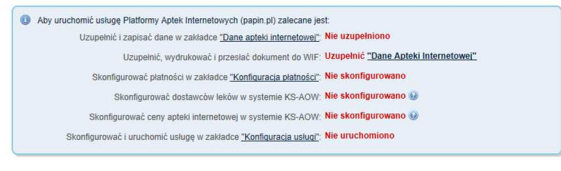

Rys. Wymagane ustawienia

Ustawienia zostały podzielone na trzy grupy:

- Dane apteki internetowej;
- Konfiguracja płatności;
- Konfigurację usługi.

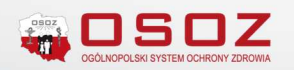

## Dane apteki internetowej

Dane apteki internetowej – podanie poniższych danych jest podyktowane wymogami prawnymi związanymi z uruchomieniem apteki internetowej.

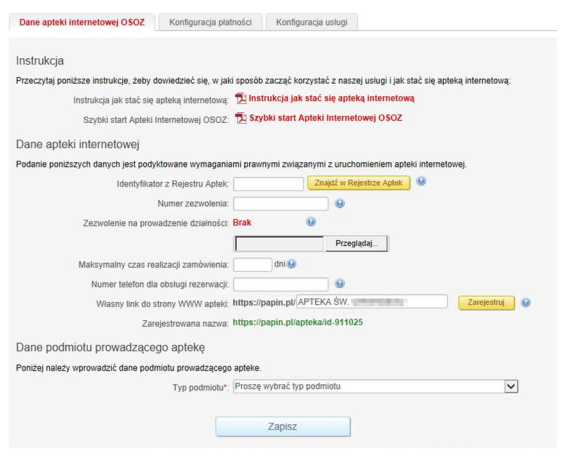

Rys. Dane apteki internetowej OSOZ

Identyfikator z Rejestru Aptek - aby sprawdzić swój identyfikator z rejestru, kliknij przycisk "Znajdź w rejestrze aptek", potem wyszukaj swoją aptekę, a następnie skopiuj wartość z pola Id apteki i wprowadź w tym polu.

|                            | Dane                       | apteki internetowej OSC     | Konfiguracija j          | skatności Konfiguracja us                    | lagi                                    |                   | ^          |   |
|----------------------------|----------------------------|-----------------------------|--------------------------|----------------------------------------------|-----------------------------------------|-------------------|------------|---|
|                            | Instr                      | ukcja                       |                          |                                              |                                         |                   |            |   |
|                            | Praes                      | cytaj ponzsze instrukcje, ż | eby dowedzeć się, w      | jaki sposób zakząć korzystać z               | reszej usługi i jak stać się aple       | ką mierzekzwą,    |            |   |
|                            |                            | Instrukcja jak sta          | c się apteką internetov  | 🛪 📆 instrukcja jak stać se                   | apteką internetową                      |                   |            |   |
|                            |                            | Szybió start Ap             | staid international OBC  | <ul> <li>T Szybki start Apteki In</li> </ul> | termetowej 0502                         |                   |            |   |
|                            | Dani                       | e apteki internetowe        |                          |                                              |                                         |                   |            |   |
|                            | Poder                      | re ponizszych danych jest   | podyłdzwane wymaga       | niami pravnými zviszanými z                  | uructionieriem action elemetor          | 12.               | i -        |   |
|                            |                            | Identy                      | rlikator z Rejestru Apla | 4 <b>C</b>                                   | f as Stepenbern Aglan                   |                   |            |   |
|                            |                            |                             | Numer Particien          | a ()                                         |                                         |                   |            |   |
| htter//ra.construer        | setucine contante al la su | D + C Tarking               | with wrong V             | 1                                            |                                         |                   | - 0        |   |
| ( material and and an      | concerningeror, or         | P O Duccore                 | aptaki - inszysak A      |                                              |                                         |                   |            |   |
| szukaj apteki              |                            |                             |                          |                                              |                                         | 1                 | T          |   |
|                            |                            |                             |                          | Dane anteki                                  | Dane seladiciri                         | iela lift Dane re | rwalenia   |   |
|                            |                            |                             |                          |                                              | -                                       |                   |            |   |
| lentyfikator (ID)<br>steki | Nazwa apteki               | Właściciel apteki           | Rodzaj apteki            | Inspektorat<br>Farmaceutyczny                | Sprzedaż<br>wysytkowa                   | Status            |            |   |
| udaj numer                 | Podaj nazwę                | Podaj nazwę                 | Wybierz                  | * Wybierz                                    | - Wybierz                               | Wybierz           |            |   |
|                            |                            |                             |                          |                                              |                                         |                   |            |   |
| ojewództwo                 | Powlat                     | Gmina                       | Miejscowość              | Ulica                                        | Kod pocztowy                            |                   |            |   |
| LASOE                      | Podej nazwę                | Ketowice                    | Katowice                 | Podej nazwę                                  |                                         |                   | -          |   |
|                            |                            |                             |                          |                                              |                                         | -                 | 2          |   |
|                            |                            |                             |                          |                                              |                                         | Whether O         | oyazuna) - | i |
|                            |                            |                             |                          |                                              |                                         |                   |            |   |
|                            |                            |                             |                          |                                              |                                         |                   |            |   |
|                            |                            |                             |                          |                                              |                                         |                   |            |   |
| J Lista wszy               | stkich aptek ZM            | ILN LISIL *                 |                          |                                              |                                         |                   |            |   |
|                            |                            |                             |                          | td.                                          | Data wydania                            | Data              |            |   |
| iściciel                   | Nazwa *                    | Status                      | Nr zezwolenia            | apteki 3 tdres apte                          | ki <sup>o</sup> zezwolenia <sup>o</sup> | modyfikacji *     |            |   |
| and the second second      | 2225                       | - all protection            | ŚWIF.KA-B                | 1                                            | 104 (81) (91)                           | 100000            | 9          |   |
|                            |                            |                             |                          |                                              |                                         |                   |            |   |

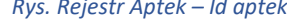

Numer zezwolenia - aby sprawdzić swój numer zezwolenia, kliknij przycisk "Znajdź w rejestrze aptek", potem wyszukaj swoją aptekę, a następnie skopiuj wartość z pola Nr zezwolenia i wprowadź w tym polu.

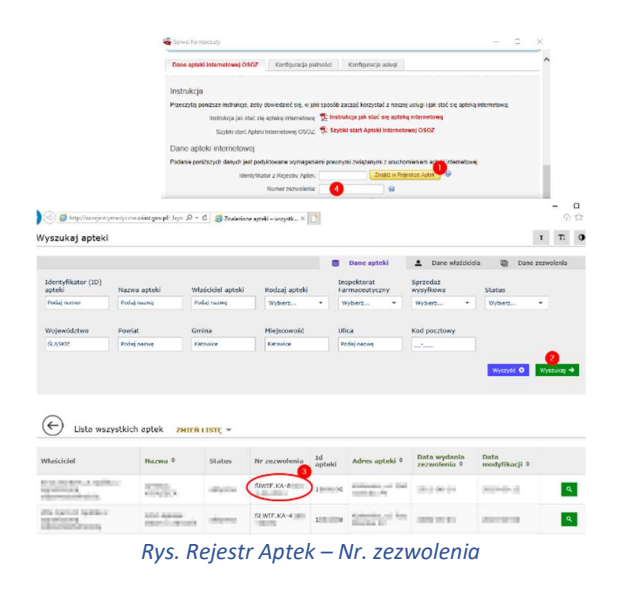

Zezwolenie na prowadzenia działalności - aby wprowadzić zezwolenie, kliknij przycisk "Przeszukaj...", wskaż a następnie załącz zezwolenie prowadzenie na apteki ogólnodostępnej lub punktu aptecznego w formacie pdf.

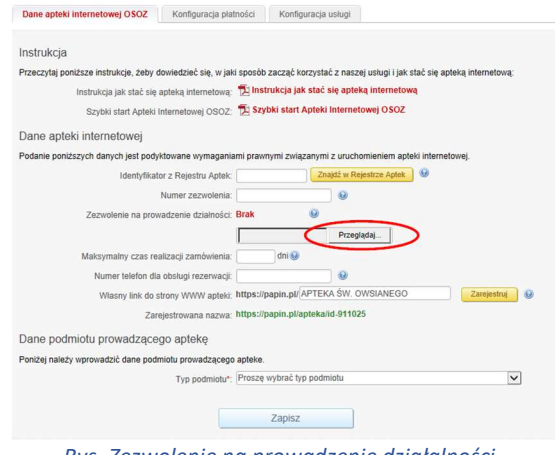

Rys. Zezwolenie na prowadzenie działalności -Przeglądaj

Maksymalny czas realizacji zamówienia - czas, w którym apteka zobowiązuje się zrealizować zamówienie (wyrażony w dniach).

Numer telefonu dla obsługi rezerwacji: - osoba odpowiedzialna kontaktowa za zamówione/zarezerwowane leki powinna być dostępna pod wskazanym numerem telefonu do 2 godzin po dostarczeniu zamówienia.

Własny link do strony WWW apteki: - Możesz zarejestrować swój własny adres URL w

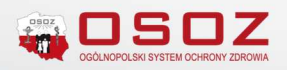

uproszczonej formie, który będzie łatwiejszy do zapamiętania przez pacjentów.

|                                                          | tności Konfiguracja usługi                                                    |
|----------------------------------------------------------|-------------------------------------------------------------------------------|
| strukcja                                                 |                                                                               |
| zeczytaj poniższe instrukcje, żeby dowiedzieć się, w jał | ki sposôb zacząć korzystać z naszej usługi i jak stać się apteką internetową: |
| Instrukcja jak stač się apteką internetową:              | 🔁 Instrukcja jak stać się apteką internetową                                  |
| Szybki start Apteki Internetowej OSOZ                    | 🔁 Szybki start Apteki Internetowej OSOZ                                       |
| ane apteki internetowej                                  |                                                                               |
| odanie poniższych danych jest podyktowane wymagani       | ami prawnymi związanymi z uruchomieniem apteki internetowej.                  |
| Identyfikator z Rejestru Aptek:                          | Znajdź w Rejestrze Aptek                                                      |
| Numer zezwolenia:                                        |                                                                               |
| Zezwolenie na prowadzenie działności:                    | Brak 😣                                                                        |
|                                                          | Przeglądaj                                                                    |
| Maksymalny czas realizacji zamówienia:                   | dni 😡                                                                         |
| Numer telefon dla obsługi rezerwacji:                    | 9 2                                                                           |
| Własny link do strony WWW apteki:                        | https://papin.pl/APTEKAŁukasza                                                |
| Zarejestrowana nazwa:                                    | https://papin.pl/aptekalukasza                                                |
| ane podmiotu prowadzącego aptekę                         |                                                                               |
| oniżej należy wprowadzić dane podmiotu prowadzącego      | o apteke.                                                                     |
|                                                          |                                                                               |

*Rys. Linka do strony WWW w serwisie papin.pl* 

Dane podmiotu prowadzącego aptekę – podanie poniższych danych jest podyktowane wymogami prawnymi związanymi z uruchomieniem apteki internetowej. Użytkownik określa jeden z możliwych typ podmiotu:

- Osoba fizyczna;
- Spółka cywilna;
- Spółka handlowa.

| Dane apteki internetowej 0302 Koniguracja pra              | nosca Komiguracja usrugi                                                     |
|------------------------------------------------------------|------------------------------------------------------------------------------|
| Instrukcja                                                 |                                                                              |
| Przeczytaj poniższe instrukcje, żeby dowiedzieć się, w jak | i sposób zacząć korzystać z naszej usługi i jak stać się apteką internetową: |
| Instrukcja jak stać się apteką internetową:                | 🔁 Instrukcja jak stać się apteką internetową                                 |
| Szybki start Apteki Internetowej OSOZ:                     | 🔁 Szybki start Apteki Internetowej OSOZ                                      |
| Dane apteki internetowej                                   |                                                                              |
| Podanie poniższych danych jest podyktowane wymagania       | mi prawnymi związanymi z uruchomieniem apteki internetowej.                  |
| Identyfikator z Rejestru Aptek:                            | Znajdź w Rejestrze Aptek                                                     |
| Numer zezwolenia:                                          |                                                                              |
| Zezwolenie na prowadzenie działności:                      | Brak 😣                                                                       |
|                                                            | Przeglądaj                                                                   |
| Maksymalny czas realizacji zamówienia:                     | dni 😡                                                                        |
| Numer telefon dla obsługi rezerwacji:                      |                                                                              |
| Własny link do strony WWW apteki:                          | https://papin.pl/APTEKAŁukasza Zarejestruj 🥹                                 |
| Zarejestrowana nazwa:                                      | https://papin.pl/aptekalukasza                                               |
| Dane podmiotu prowadzącego aptekę                          |                                                                              |
| Poniżej należy wprowadzić dane podmiotu prowadzącego       | apteke.                                                                      |
| Typ podmiotu*:                                             | Proszę wybrać typ podmiotu                                                   |
|                                                            | Osoba fizyczna<br>Spółka cywilna                                             |
|                                                            | Spoka handlowa                                                               |
|                                                            |                                                                              |

podmiotu

W zależności od wybranego typu podmiotu użytkownik musi uzupełnić wymagane dane dla typu podmiotu.

### Osoba fizyczna:

- Imię i nazwisko właściciela;
- Nazwa podmiotu;
- NIP;
- REGON;

- Miejscowość siedziby;
- Ulica siedziby;
- Nazwa WIF wydającego pozwolenie.

| Typ podmiotu*:                     | Osoba fizyczna                                          | ~ |
|------------------------------------|---------------------------------------------------------|---|
| Imię i nazwisko właściciela*:      |                                                         |   |
| Nazwa podmiotu*:                   |                                                         |   |
| NIP*:                              |                                                         |   |
| REGON*:                            |                                                         |   |
| Miejscowość siedziby*:             |                                                         |   |
| Ulica siedziby*:                   |                                                         |   |
| Nazwa WIF wydającego pozowolenie*: | Śląski Wojewódzki Inspektor Farmaceutyczny w Katowicach | ~ |

Rys. Dane podmiotu prowadzącego aptekę – Typ podmiotu – Osoba fizyczna

#### Spółka cywilna:

- Imiona i nazwiska właścicieli spółki (współwłaścicieli spółki należy oddzielić przecinkiem np. Jan Kowalski, Jan Nowak.);
- Nazwy działalności gospodarczych właścicieli (należy podać w tej samej kolejności co współwłaścicieli nazwy ich firm oraz aby oddzielić nazwy firm przecinkiem np. Firma Jana Kowalskiego, Firma Jana Nowaka;
- Nazwa podmiotu;
- REGON;
- Miejscowość siedziby;
- Ulica siedziby;
- Nazwa WIF wydającego pozwolenie.

| Typ podmiotu*:                                 | Spółka cywilna                                          | ~ |   |
|------------------------------------------------|---------------------------------------------------------|---|---|
| Imiona i nazwiska właścicieli spółki*:         |                                                         |   | 0 |
| Nazwy działalności gospodarczych właścicieli*: |                                                         |   | 0 |
| Nazwa podmiotu*:                               |                                                         |   |   |
| NIP*:                                          |                                                         |   |   |
| REGON*:                                        |                                                         |   |   |
| Miejscowość siedziby*:                         |                                                         |   |   |
| Ulica siedziby*:                               |                                                         |   |   |
| Nazwa WIF wydającego pozowolenie*:             | Śląski Wojewódzki Inspektor Farmaceutyczny w Katowicach | ~ |   |

Rys. Dane podmiotu prowadzącego aptekę – Typ podmiotu – Spółka cywilna

#### Spółka handlowa:

- Nazwa podmiotu;
- NIP;
- REGON;
- KRS;
- Miejscowość siedziby;
- Ulica siedziby;
- Nazwa WIF wydającego pozwolenie;
- Nazwa sądu rejonowego wydającego pozwolenie (należy podać pełną nazwę sądu rejonowego wydającego pozwolenie np. Sąd Rejonowy Katowice-Wschód w

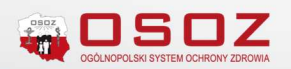

Katowicach, Wydział VIII Gospodarczy KRS do rejestru przedsiębiorców Krajowego Rejestru Sądowego).

| Typ podmiotu*:                                | Spółka handlowa                                         | ~ |
|-----------------------------------------------|---------------------------------------------------------|---|
| Nazwa podmiotu*:                              |                                                         |   |
| NIP*:                                         |                                                         |   |
| REGON*:                                       |                                                         |   |
| KRS*:                                         |                                                         |   |
| Miejscowość siedziby*:                        |                                                         |   |
| Ulica siedziby*:                              |                                                         |   |
| Nazwa WIF wydającego pozowolenie*:            | Śląski Wojewódzki Inspektor Farmaceutyczny w Katowicach | ~ |
| Nazwa sądu rejonowego wydającego pozwolenie*: |                                                         | 6 |

Rys. Dane podmiotu prowadzącego aptekę – Typ podmiotu – Spółka handlowa

Po uzupełnieniu wymaganych danych zapisujemy zmiany i przechodzimy do konfiguracji płatności.

#### Uwaga!!!

Na podstawie podanych przez danych zostało wygenerowane "Wstępne Zgłoszenie WIF Sprzedaży Wysyłkowej". Należy uzupełnić brakujące dane, wydrukować dokument "Wstępne Zgłoszenie WIF Sprzedaży Wysyłkowej" oraz przesłać go do WIF.

Aby zmienić zawartość dokumentu "Wstępne Zgłoszenie WIF Sprzedaży Wysyłkowej" wyedytuj "Dane podmiotu prowadzącego aptekę", a następnie zapisz zmiany. Zostanie wtedy wygenerowana nowa wersja dokumentu którą należy przesłać do WIF.

| 0 | Na podstawie podanych przez Ciebie danych zostało wygenerowane "Wstępne Zgłoszenie WIF Sprzedaży Wysylkowej".<br>Uzupełnij brakujące dane, wydrukuj poniźszy dokument oraz prześlij go do WIF.               |
|---|----------------------------------------------------------------------------------------------------|
|   | Wstepne Zgłoszenie WIF Sprzedaży Wysylkowej                                                                                                    |
|   | Aby zmienić zawartość dokumentu "Wstępne Zgłoszenie WHF Sprzedaży Wysylkowej" wyedytuj "Dane podmiotu prowadzącego aptekę",<br>a następnie zapisz zmiany. Zostanie wtedy wygenerowana nowa wersja dokumentu. |

Rys. Wstępne Zgłoszenie WIF Sprzedaży Wysyłkowej

## Konfiguracja płatności

Płatności za zamówienia leków na Platformie Aptek Internetowych (papin.pl), będą dokonywane w ramach serwisu płatności elektronicznych. Przed uruchomieniem usługi apteka zobowiązana jest do wypełnienia formularza rejestracyjnego oraz zawarcia umowy ze wskazanym przez Operatora OSOZ podmiotem obsługującym płatności elektroniczne.

W ramach konfiguracji płatności należy wprowadzić dane podmiotu prowadzącego aptekę na potrzeby rozliczeń w systemie płatności elektronicznych Przelewy24.

Możliwych typy podmiotów do wyboru:

- Jednoosobowa działalność gospodarcza;
- Spółka cywilna;
- Spółka jawna;
- Spółka komandytowa;
- Spółka komandytowo-akcyjna;
- Spółka akcyjna;
- Spółka z ograniczoną odpowiedzialnością
- Stowarzyszenie, fundacja, organizacja pożytku publicznego;
- Spółdzielnia.

Zakres wymaganych danych do wprowadzenia w formularzu rejestracyjnym:

- Imię i nazwisko / nazwa podmiotu;
- NIP;
- REGON;
- KRS nie dotyczy jednoosobowej działalności gospodarczej;
- Adres email kontaktowy;
- Adres email do faktur;
- Numer telefonu;
- Adres;
- Adres do korespondencji;
- Numer konta bankowego;
- Reprezentujący;
- Osoba kontaktowa;
- Osoba techniczna.

| Typ podmiotu*:                    | Proszę wybrać typ pod | Imiotu                        | ~                   |
|-----------------------------------|-----------------------|-------------------------------|---------------------|
| nię i nazwisko / nazwa podmiotu*: | APTEKA ŚW. Łukasza    | 1                             |                     |
| NIP*:                             | 1                     |                               |                     |
| REGON*:                           |                       |                               |                     |
| KRS":                             |                       |                               |                     |
| Adres email kontaktowy*:          |                       |                               |                     |
| Adres email do faktur:            | Chcę podać inny a     | dres email, na który będą wy: | sylane faktury      |
| Numer telefonu*:                  | 322090705             |                               |                     |
| Adres*:                           | 1 MAJA 133            | KATOWICE                      | 40-235              |
| Adres do korespondencji:          | 🗌 Chcę podać inny a   | dres korespondencyjny         |                     |
| Numer konta bankowego*:           |                       |                               |                     |
| Reprezentujący*:                  | Imię i nazwisko       | Pesel                         | Dodaj kolejną osobę |
| Osoba kontaktowa*:                | Imię i nazwisko       | E-mail                        | Nr telefonu         |
| Osoba techniczna:                 | Imię i nazwisko       | E-mail                        | Nr telefonu         |

Rys. Dane podmiotu prowadzącego aptekę

Użytkownik po starannym uzupełnieniu danych musi zapewnić poprzez kliknięcie oświadczenia, że jest uprawniony/upoważniony do wypełnienia formularza rejestracyjnego dla Przelewy24, a podane w nim dane są kompletne, prawdziwe i zgodne ze stanem faktycznym.

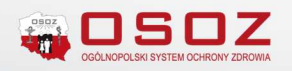

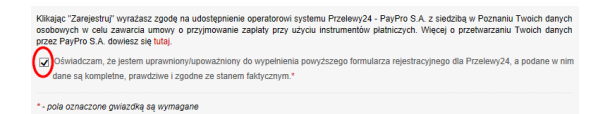

Rys. Dane podmiotu prowadzącego aptekę – Oświadczenie

ruj Anuluj

Klikając "Zarejestruj" użytkownik przechodzi do dalszych kroków tworzenia konta w systemie płatności internetowych Przelewy24.

| Dane apteki internetowej OSOZ                                          | Konfiguracja platności                                     | Konfiguracja usługi                                   |                           |                  |
|------------------------------------------------------------------------|------------------------------------------------------------|-------------------------------------------------------|---------------------------|------------------|
| Usługa płatności została zareje<br>Twoja usługa nie jest jeszcze a     | strowana w serwisie przelew;<br>ktywna? Prosimy o bezpośre | y24. Trwa oczekiwanie na<br>dni kontakt z Przelewy24. | aktywowanie konta.        |                  |
| Status rejestracji placówki                                            | do systemu Przelewy2                                       | 14                                                    |                           |                  |
| Aby zmodyfikować formę płatności<br>płatnościami. Administratorem dany | , należy zalogować się na s<br>ch jest serwis Przelewy24.  | woje konto w serwisie P                               | rzelewy24. Nie gromadzimy | danych związanyc |
| Obsługa pła                                                            | ntności: Oczekiwanie                                       | lokończ rejestrację w serwisi                         | ie przelewy24             |                  |

Rys. Status rejestracji w systemie Przelewy24

Po utworzeniu konta w systemie płatności internetowych Przelewy24 domyślnie dostępne są formy płatności takie jak przelew, BLIK (szczegółowy wykaz w panelu Przelewy24).

#### Uwaga!!!

Przed aktywacją konta Przelewy24 mogą poprosić jeszcze o uzupełnienie dodatkowych informacji z poza formularza rejestracyjnego.

Po zakończonym procesie rejestracji w systemie płatności internetowych Przelewy24 i uruchomieniu usługi można przejść do konfiguracji ustawień opcji w systemie KS-AOW.

Konfiguracji systemu KS-AOW do współpracy z Przelewy24 dokonujemy w module **41 Admin**.  $\rightarrow$  **1**. **Opcje modułów**  $\rightarrow$  **Wspólne**  $\rightarrow$  **2**. Ustawienia globalne, a następnie uzupełniamy otrzymanymi od Przelewy24 danymi opcje:

- 43 Przelewy24: Identyfikator konta;
- 44 Przelewy24: Klucz do komunikacji

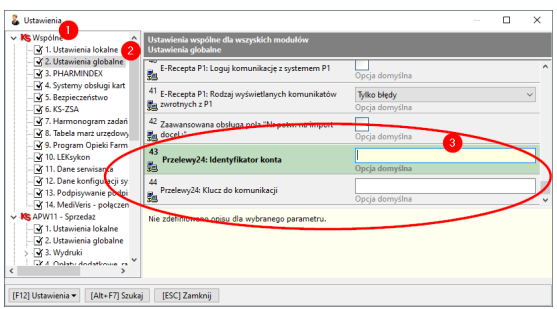

Rys. Konfiguracja opcji Przelewy24

## Konfiguracja usługi Platformy Aptek Internetowych

W tej sekcji skonfigurujesz usługę dla swojej apteki. Usługę możesz skonfigurować według własnych potrzeb.

**Tylko pacjenci posiadający kartotekę w aptece** -Serwis dostępny tylko dla pacjentów autoryzowanych przez aptekę dla których została założona kartoteka i wydana karta OSOZ.

W przypadku wprowadzenia numeru Karty OSOZ na kartotece pacjenta okno **Zmiany danych pacjenta/odbiorcy**  $\rightarrow$  [Ctrl + 3] Karta stałego **pacjenta**  $\rightarrow$  Nr. Karty OSOZ apteka wprowadza ograniczenie umożliwiające składanie zamówienie leków tylko stałym pacjentom.

| Nazwisko i imię:                                                                   | Kowalski                                                                                                    |                                                                                                   |                    | Jan                                                |                                                                       |            |                         |
|------------------------------------------------------------------------------------|----------------------------------------------------------------------------------------------------|---------------------------------------------------------------------------------------------------|--------------------|----------------------------------------------------|-----------------------------------------------------------------------|------------|-------------------------|
|                                                                                    |                                                                                                    |                                                                                                   |                    |                                                    |                                                                       |            |                         |
| Ulica:                                                                             | 1 MAJA                                                                                                    |                                                                                                   |                    |                                                    | Nr domu/lokalu:                                                       | 133        | 1                       |
| Miasto:                                                                            | Katowice                                                                                                    |                                                                                                   |                    |                                                    | Kod pocztowy:                                                         | 40-235     |                         |
| Telefon:                                                                           | 322090705                                                                                                    |                                                                                                   |                    |                                                    | FAX:                                                                  |            |                         |
| Kraj zamieszk.:                                                                    |                                                                                                    |                                                                                                   | ~                  |                                                    | Nr paszportu:                                                         |            |                         |
| Nr w rej.med.:                                                                     |                                                                                                    |                                                                                                   |                    |                                                    | Rodzaj odbiorcy:                                                      | Nieokreślo | ny 🗸                    |
| Rodz.podm.dla Z                                                                    | SMOPL: OF - os                                                                                                    | oba indywidualna                                                                                  |                    |                                                    |                                                                       |            | ~                       |
| [Ctrl+1] Info                                                                      | podstawowe                                                                                                    | [Ctrl+3] Leki on-line<br>[Ctrl+2] Info dodatko                                                    | we [C              | ] RODO<br>trl+3] Karti                             | [Ctrl + 8] Pot<br>a stałego pacjent                                   | a [Ctr     | uprawnien<br>1+4] Uwagi |
| [Ctrl+1] Info                                                                      | podstawowe<br>ner karty:<br>ty OSOZ: 9991                                                                                | [Ctrl + 6] Leki on line<br>[Ctrl+2] Info dodatko                                                  | (Ctri + 7          | ] RODO<br>trl+3] Karti                             | [Ctrl + 8] Pot<br>a stałego pacjent                                   | a [Ctr     | l+4] Uwagi              |
| [Ctrl+1] Info<br>Num<br>Nr kar<br>Grupa r                                          | podstawowe<br>ner karty:<br>ty OSOZ: 9991<br>abatowa: 0 - N                                                              | [Ctrl+2] Info dodatko<br>[Ctrl+2] Info dodatko<br>4                                               | [Ctrl + 7<br>we [C | ] RODO<br>trl+3] Karta                             | [Ctrl + 8] Pot<br>a stałego pacjent                                   | a [Ctr     | uprawnien<br>1+4] Uwagi |
| [Ctrl+1] Info                                                                      | podstawowe<br>ner karty:<br>ty OSOZ: 9999<br>abatowa: 0 - w<br>nterakcje:                                                | [Ltrl + 6] Leki on-Ine<br>[Ctrl+2] Info dodatko<br>[Ltrl+2] Info dodatko<br>[Ltrl+2] Info dodatko | [сті + 7<br>we [С  | ] RODO<br>trl +3] Karti                            | [Ctri + 8] Pot<br>a stałego pacjent<br>% od ceny                      | a [Ctr     | (+4) Uwagi              |
| [Ctrl+1] Info<br>Num<br>Grupa r<br>Sprawdzaj in<br>KS-CRM/POF                      | podstawowe<br>ner karty:<br>ty OSOZ: 9999<br>abatowa: 0 - N<br>nterakcje: 10 - N<br>terakcje: 10 - N<br>terakcje: 10 - N | [Lttr + 6] Leki on-line<br>[Ctrl+2] Info dodatko<br>Ctrl+2] Info dodatko<br>eko esiona            | [Ctrl + 7<br>we [C | ] RODO<br>trl+3] Karta                             | [Ctri + 8] Pot<br>a stalego pacjent<br>% od ceny                      | a [Ctr     | l+4] Uwagi              |
| [Ctrl+1] Info<br>Num<br>Nr kar<br>Grupa r<br>Sprawdzaj in<br>KS-CRM/POF<br>Liczba  | na inacja<br>podstawowe<br>ner karty:<br>ty OSOZ: 9999<br>abatowa: 0 - n<br>nterakcje:<br>/Dedyk.: Nieo<br>punktów: 0    | [Ltt + 5] Leis on line<br>[Ctt + 2] Info dodatko<br>[4<br>eokreskurta<br>areślony                 | [Ctrl + 7<br>we [C | ] RODO<br>trl+3] Karta<br>//p rabatu:<br>Całkowita | [Ctri + 8] Pot<br>a stalego pacjent<br>% od ceny<br>liczba punktów: [ | a [Ctr     | (+4) Uwagi              |
| [Ctrl+1] Info<br>Num<br>Nr kar<br>Grupa r.<br>Sprawdzaj in<br>KS-CRM/POF<br>Liczba | na nacja<br>podstawowe<br>ner karty:<br>ty OSOZ: 9991<br>abatowa: 0 - n<br>nterakcje:<br>=/Dedyk.: Nieo<br>punktów: 0    | [Ltt + 5] Leis on line<br>[Ctt + 2] Info dodatko<br>4<br>eokreskurta<br>areślony                  | [Ctrl + 7<br>we [C | J RODO<br>brl+3] Karta<br>//p rabatu:<br>Całkowita | [Ctri + 8] Pot<br>a stałego pacjent<br>% od ceny<br>liczba punktów:   | a [Ctr     | (+4) Uwagi              |
| [Ctrl+1] Info<br>Num<br>Nr kar<br>Grupa r.<br>Sprawdzaj in<br>KS-CRM/POF<br>Liczba | na nacya<br>podstawowe<br>ner karty:<br>ty OSOZ: 9999<br>abatowa: 0 - m<br>terakcje:<br>/<br>Dedyk.: Nieo<br>punktów: 0  | [Ltti + oj Leis on-line<br>[Ctti + 2] Info dodatko<br>[4<br>reckrestoria<br>greślony              | (ctr + 7<br>we [C  | J RODO<br>brl+3] Karta<br>yp rabatu:<br>Całkowita  | [Ctri + 8] Pot<br>a stałego pacjent<br>% od ceny<br>liczba punktów:   | a [Ctr     | (+4) Uwagi              |

#### Rys. Karta stałego pacjenta

Dodatkowo gdy zajdzie taka potrzeba apteka może wyłączyć możliwość zamawiania leków w Aptece Internetowej OSOZ dla wybranych pacjentów. Opcja ta dostępna jest z poziomu okna **Zmiany** danych pacjenta/odbiorcy → [Ctrl + 6] Leki on-line → Aktywność w usłudze "Apteka Internetowa OSOZ" apteka wprowadza ograniczenie umożliwiające składanie zamówienie leków tylko stałym pacjentom.

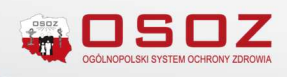

| In mulal on Limita .         | Kowalski                                                            | 120              |                |
|------------------------------|---------------------------------------------------------------------|------------------|----------------|
| idzivisko i iniię.           | Nowalski                                                            |                  |                |
|                              |                                                                     |                  |                |
| Ulica:                       | 1 MAJA                                                              | Nr domu/lokalu:  | 133 /          |
| Miasto:                      | Katowice                                                            | Kod pocztowy:    | 40-235         |
| Telefon:                     | 322090705                                                           | FAX:             |                |
| raj zamieszk.:               | ~                                                                   | Nr paszportu:    |                |
| vr w rej.med.:               |                                                                     | Rodzaj odbiorcy: | Nieokreślony 🗸 |
| -<br>da noder dia 7          | SMORI - OF - osoba induwidualna                                     |                  |                |
| Wiarygodność<br>Wiarygodność | pacjenta wg apteki (liczba gwiazdek): 0                             |                  |                |
| B                            | kada pacjenta dla usługi Leki on-line: Powód zablokowania pacjenta: |                  |                |

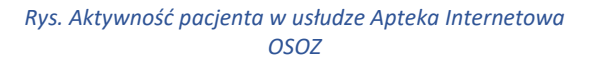

**Rezerwacja leków sprowadzanych z hurtowni** – apteka określa które leki pacjent może rezerwować:

- Wszystkie leki pacjent może rezerwować leki, których apteka nie ma na stanie;
- Tylko leki na stanie pacjent może rezerwować tylko te leki, które apteka ma na stanie.

**Konfiguracja dostawców** – liczba aktualnie skonfigurowanych dostawców wraz ze wskazaniem miejsca ich konfiguracji w systemie KS-AOW.

Dostawców przesyłek można skonfigurować w systemie KS-AOW w module **11 Sprzedaż**  $\rightarrow$  **1.** podstawowa sprzedaż leków  $\rightarrow$  leki on-line - ctrl + F12  $\rightarrow$  Apteka internetowa  $\rightarrow$  transport (Konfiguracja)  $\rightarrow$  formy transportu.

#### Uwaga!!!

Konfiguracja w systemie KS-AOW możliwa jest po aktywowaniu usługi.

**Konfiguracja produktów** – aktualna liczba produktów ze zdefiniowaną ceną internetową wraz ze wskazaniem miejsca ich konfiguracji w systemie KS-AOW.

Ceny internetowe produktów można skonfigurować w systemie KS-AOW w **module 11** Sprzedaż → 1. podstawowa sprzedaż leków → leki on-line - ctrl + F12 → Apteka internetowa → Cena sprzedaży dla apteki internetowej.

#### Uwaga!!!

Konfiguracja w systemie KS-AOW możliwa jest po aktywowaniu usługi.

**Regulamin** – wskazany regulamin Platformy Aptek Internetowych zobaczy pacjent apteki podczas rezerwacji leku. Pacjent będzie musiał go zaakceptować.

Po konfiguracji aktywujemy usługę.

| Instrukcja                                                               |                                                                               |
|--------------------------------------------------------------------------|-------------------------------------------------------------------------------|
| Przeczytaj poniższe instrukcje, żeby dowiedzieć się, w ja                | ki sposób zacząć korzystać z naszej usługi i jak stać się apteką internetową: |
| Instrukcja jak stać się apteką internetową                               | 🔁 Instrukcja jak stać się apteką internetową                                  |
| Szybki start Apteki Internetowej OSOZ                                    | 🔁 Szybki start Apteki Internetowej OSOZ                                       |
| Konfiguracja usługi Platformy Aptek Interne                              | atowych                                                                       |
| W tej sekcji skonfigurujesz <mark>usł</mark> ugę dla swojej apteki. Usłu | gę możesz skonfigurować według swoich potrzeb.                                |
| Tylko pacjenci posiadający kartotekę w aptece                            |                                                                               |
| Rezerwacja leków sprowadzanych z hurtowni                                | Tylko leki na stanie 🔽 🥹                                                      |
| Konfiguracja dostawców                                                   |                                                                               |
| Zobacz co należy zrobić, aby skonfigurować dostawców s                   | w systemie KS-AOW. 🤢                                                          |
| Liczba skonfigurowanych dostawców                                        | 0                                                                             |
| Konfiguracja produktów                                                   |                                                                               |
| Zobacz co należy zrobić, aby skonfigurować ceny interne                  | towe produktów. 🤢                                                             |
| Liczba produktów ze zdefiniowaną ceną internetową                        | 0                                                                             |
| Regulamin                                                                |                                                                               |
| Poniższy regulamin będzie widoczny dla Twoich pacjentó                   | w.                                                                            |
| Regulamin                                                                | 🔁 Regulamin pacjenta 😉                                                        |
|                                                                          | Aktywaj                                                                       |

Rys. Aktywacja usługi

Aktywacja możliwa jest po uprzednim zapoznaniu się z regulaminem dla pacjentów.

| 0 | Należy zapoznać się z treścią regulaminu pacjenta. |
|---|----------------------------------------------------|
|   | Zamknij                                            |

Rys. Komunikat informacyjny – Należy zapoznać się z treścią regulaminu

Poprawnie zakończony proces aktywowania usługi zakończony jest informacją potwierdzającą włączenie Platformy Internetowej Aptek (papin.pl) wraz z aktualnym adresem internetowym apteki (wyszukiwarki w serwisie papin.pl).

Dodatkowo użytkownik informowany jest o możliwości pobrania kodu QR, który może wydrukować i umieść w widocznym miejscu w aptece. Kod QR apteki można również umieścić w dowolnych materiałach promocyjnych.

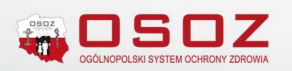

#### Uwaga!!!

Każda zmiana adresu apteki internetowej spowoduje wygenerowanie nowego kodu QR dla apteki oraz będzie wiązać się z koniecznością wysłania nowej wersji dokument "Wstępne Zgłoszenie WIF Sprzedaży Wysyłkowej" do WIF.

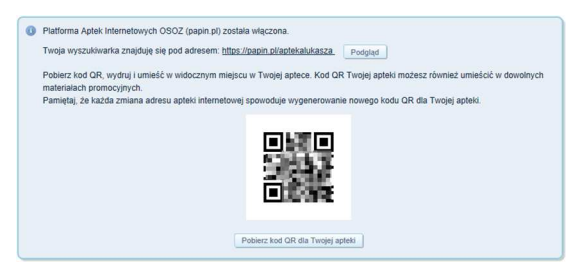

Rys. Komunikat potwierdzający włączenie platformy Apteki Internetowej OSOZ (papin.pl)

## Konfiguracja usługi w systemie KS-AOW

Poprawnie zdefiniowane dostawców oraz produktów z ceną internetową to warunek konieczny aby serwis papin.pl funkcjonował w prawidłowy sposób.

Na potrzeby usługi apteka powinna zdefiniować dostawców oraz określić ceny internetowe produktów.

### Konfiguracja dostawców

Dostawców przesyłek można skonfigurować w systemie KS-AOW w module 11 Sprzedaż  $\rightarrow$  1. podstawowa sprzedaż leków  $\rightarrow$  leki on-line - ctrl + F12  $\rightarrow$  Apteka internetowa  $\rightarrow$  transport (Konfiguracja)  $\rightarrow$  formy transportu.

Aby zdefiniować nową formę transportu, należy wybrać z głównego menu **Definicje** → **Formy transportu** → **Przeglądanie i edycja** → **[F2] Dodaj.** W wyświetlonym oknie należy zdefiniować nową formę transportu:

| Numer:                  | <nowa definicja=""></nowa>    |
|-------------------------|-------------------------------|
| Nazwa:                  |                               |
| Symbol:                 | ~                             |
| Cena transportu:        | 0.00 zł                       |
| Cena pobrania:          | 0.00 zł                       |
| Typ listu przewozowego: | Nieokreślony                  |
| Aktywna:                |                               |
| Usługa:                 | <nieokreślona></nieokreślona> |
| -                       |                               |

Rys. Karta definicji formy transportu

- Nazwa w polu należy wpisać definicję jaka będzie wyświetlana klientowi na stronie internetowej;
- Symbol oznacza skrót definicji, wykorzystywany do identyfikacji formy transportu podczas importu zamówień z apteki internetowej;
- Cena wpisujemy kwotę pobieraną za transport, a Cena pobrania jest to <u>kwota,</u> <u>o jaką powiększany jest koszt</u> transportu w przypadku wybrania przez klienta formy płatności Za pobraniem;
- Typ listu przewozowego z rozwijanej listy należy wybrać typ listu przewozowego;

#### Uwaga!!!

W zależności od zawartej umowy z firmą kurierską apteka dokonuje stosownej definicji listów przewozowych (moduł 11 Sprzedaż  $\rightarrow$  1. podstawowa sprzedaż leków  $\rightarrow$  leki on-line - ctrl + F12  $\rightarrow$  Apteka internetowa  $\rightarrow$  transport (Konfiguracja)  $\rightarrow$  Listy przewozowe.

Proces ten został szczegółowo opisany w Podręczniku użytkownika KS-AOW w module Apteki Internetowej APW45. Instrukcja dostępna jest z poziomu system aptecznego wybierając O systemie → Podręcznik użytkownika KS-AOW punkt 2.3. Reguły obsługi listów przewozowych (strona 45-26).

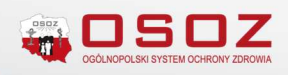

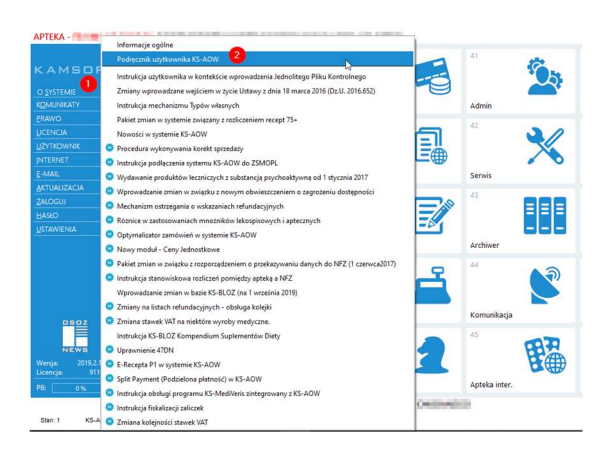

Rys. Podręcznik użytkownika KS-AOW

W przypadku pytań dotyczących instrukcji należy kontaktować się bezpośrednio z działem pomocy systemu KS-AOW pod numerem telefonu **32 209-07-05 wew. 11** @: <u>apteka@kamsoft.pl</u>.

- Aktywna po zaznaczeniu pola wyboru dana forma transportu będzie dostępna dla zmawiających, jeżeli pole jest odznaczone, to definicja jest ukryta (aby zobaczyć pozycje ukryte, należy wybrać [F7] Pokaż wszyst.);
- [F5] Usługa na karcie definicji formy transportu istnieje możliwość wskazania usługi (towar, dla którego pole Rodzaj ma wartość Usługa), która będzie automatycznie dodawana do transakcji sprzedaży wygenerowanej na podstawie zamówienia.

| : 4334 CKT:        | brak Ilośe      | E- BLO             | 0Z: <u>0000000</u> | Kod EAN:       | _      |        |       | Koo     | l kresl | 6.2     |       |          |      |
|--------------------|-----------------|--------------------|--------------------|----------------|--------|--------|-------|---------|---------|---------|-------|----------|------|
| Nazwa handlowa:    | Kurier          |                    | 6                  | Rodzaj: Usługa |        |        | ~     | K       | lasa    | lieokre | eślon | 8        | З    |
| Jedn. miary lek.:  | op              | Jedn. miary apt.:  | op                 | Test vite      | _      | _      | _     | -       |         |         |       |          | _    |
| Grupa:             | 4               | Grupa pom.:        | 0                  | N. miedzvn.:   | -      |        |       |         |         |         |       |          | _    |
| Mnożnik lekospis.: | 1.00000         | Mnożnik apt.:      | 1.00000            | Postać:        | _      |        |       | 2       | Dawka   |         |       |          | 10   |
| NZO:               | 1.00000         | 1                  |                    | Opakowanie:    | _      |        |       | a       | Krai    | F       |       |          |      |
| NWZ:               | 1.00000         | 1                  |                    | Producent*:    | _      |        |       |         |         |         |       |          |      |
| NWP:               | 1.00000         | 1                  |                    | [Ctrl+4] 1     | nne    | T      | ICH-  | SI Infr |         | ſ       | сы.   | 6] Rabat | ~    |
| Stawka VAT:        | 8 ~             | Symbol PKWIU:      |                    | [Ctrl+7        | ] Info | dodatk |       |         | [Ct     | 1+8] T  | ypy   | własne   |      |
| Cena urz. det.:    | 0.00            | Min. cena detal.:  | 0.00               | [Ctrl+1] Od    | płatno | ści    | [Ctrl | +2] Os  | trzeżer | ia      | [0    | trl+3] T | ру   |
| Cena urz. zak.:    | 0.00            |                    |                    |                | ł w    | J 0    | A 5   | в       | X R     | υz      | P     | Domy     | ślna |
| Marża detaliczna:  | 0.00            | Marża degres.:     |                    | Bhuhu          |        |        |       |         |         |         | 1     | 100%     | ~    |
| Limit cenowy:      | 0.00            |                    |                    | Ch.P.          |        |        |       |         |         |         |       | 100%     | ~    |
|                    | _               |                    |                    | Rpw            |        |        |       |         |         |         |       | 100%     | ×    |
| Ilość minimalna:   | 0               | St. min. "ręczny": | Centr.:            | Rpw P.         |        |        |       |         |         |         |       | 100%     | ×    |
| Norma magaz.:      | 0.00000         | Norma 'ręczna':    |                    | Wniosek        |        |        |       |         |         |         |       | 100%     | ×    |
| Ilość dni zapasu:  | 7               | Najm. jedn. zam.:  | 0.00000            | Odręczna       |        |        |       |         |         |         | 1     | 100%     | ~    |
| Sposoo zamaw.:     | Automatycznie   | ×                  | 0000               |                |        |        |       |         |         |         |       |          |      |
| Skradowanie:       | 0 - Neokresione | Posta:             |                    | Zaplata rurz   |        |        |       | 7++     | lata 20 |         |       |          | -    |
| XAE                | 3 N P I         | 2010               | i)/1)              | Zapłata Bi     | 2:     |        | -     | Zap     | lata 50 | %:      |       |          | 1    |

Rys. Karta towaru – Rodzaj "Usługa"

## Konfiguracja produktów

W serwisie papin.pl będą dostępne tylko te leki które na swojej karcie towaru w zakładce [Ctrl+6] Rabaty będą posiadały uzupełnioną opcję "*Cena w aptece internetowej"*.

Ceny internetowe produktów można skonfigurować w systemie KS-AOW w module 11 Sprzedaż  $\rightarrow$  1. podstawowa sprzedaż leków  $\rightarrow$ leki on-line - ctrl + F12  $\rightarrow$  Apteka internetowa  $\rightarrow$ Cena sprzedaży dla apteki internetowej.

W oknie Apteka internetowa OSOZ użytkownik może zapoznać się aktualnymi cenami dla towarów. Możne w nim znaleźć następujące informację:

- Numer aktualny numer kartoteki towaru z lokalnej bazy apteki;
- Nazwa towaru nazwa towaru z lokalnej bazy apteki;
- Leki on-line zgodność znacznik ustawienia zgodności towaru z serwisem KtoMaLek.pl;
- Ostatnia cena zakupu cena za jaką został ostatnio kupiony towar (cena z ostatniej FV zakupu);
- Ostatnia cena sprzedaży kwota za jaką został ostatnio sprzedany towar w aptece;
- Cena sprzedaży dla apt. internetowej cena sprzedaży wyświetlana klientowi na stronie internetowej;

| Numer     | Nazwa towaru                                                                                                    | Leki on-line:<br>zgodność | Ostatnia cena<br>zakupu | Ostatnia cena<br>sprzedaży | Cena sprzedaży<br>dla apt. internet. |    |
|-----------|----------------------------------------------------------------------------------------------------|---------------------------|-------------------------|----------------------------|--------------------------------------|----|
| 2012      | April Interpreter S. S. Targe 18 April 1                                                                                                    |                           | 84.27 zł                | 62.80 zł                   | 84.28                                | zł |
| 1156      | Option incomposition in the state of the state of the sta |                           | 8.03 zł                 | 10.59 zł                   | 8.03                                 | zł |
| 1157      | Option Array do and surgicity \$1.04p (in)                                                                                                    | 1                         | 14.40 zł                | 18.78 zł                   | 14.53                                | zł |
| 1158      | Spream transport his plateaut.                                                                                                    |                           | 11.15 zł                | 13.96 zł                   | 11.22                                | zł |
| 1159      | Opener relationshi kele publicati.                                                                                                    |                           | 17.33 zł                | 18.75 zł                   | 17.33                                | zł |
| 1862      | Aprile Manufact All particles                                                                                                    |                           | 9.07 zł                 | 11.46 zł                   | 9.07                                 | z  |
| 2817      | Applies with this panel little of their                                                                                                    |                           | 9.77 zł                 | 12.22 zł                   | 9.77                                 | z  |
| 4311      | Operational Long Track (Second                                                                                                    |                           | 5.48 zł                 | 7.30 zł                    |                                      |    |
| 4104      | on Reaction in this later.                                                                                                    |                           | 3.87 zł                 | 5.20 zł                    |                                      |    |
| 3893      | Salaryan spining in the second sec-                                                                                                    |                           | 11.87 zł                | 14.90 zł                   |                                      |    |
| 3894      | James and a subsection of the                                                                                                    |                           | 11.56 zł                | 14.45 zł                   |                                      |    |
| 3677      | Actual strength them, intercongress to                                                                                                    |                           | 8.63 zł                 | 10.80 zł                   | 8.63                                 | z  |
| 1860      | Annual maps shad . If super-                                                                                                    |                           |                         |                            |                                      |    |
|           |                                                                                                    |                           |                         |                            |                                      |    |
| Szukaj wç | 1: nazwy ~                                                                                                    |                           |                         |                            |                                      |    |

Rys. Apteka Internetowa OSOZ – ceny towarów

Cenę sprzedaży dla apteki internetowej można ustawić na dwa sposoby za pomocą:

- Generowania oferty;
- Ustawienia ceny dla wybranego towaru.

# W TROSCE O ZDROWSZE SPOŁECZEŃSTWO

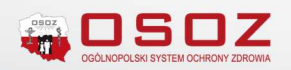

## **Generowanie ofert**

W oknie Apteka internetowa OSOZ – ceny towarów użytkownik może w prosty sposób przygotować ofertę dla wszystkich produktów które będą dostępne na stronie internetowej.

W tym celu z poziomu okna wybiera [Ctrl + O] Generuj ofertę i przechodzi do konfiguracji oferty.

| 豢 Apteka Internetowa OSOZ - konfiguracja ofert                                                         | , ×                                                    |
|----------------------------------------------------------------------------------------------------|--------------------------------------------------------|
| Konfiguracja cen towar<br>dla Apteki Internetowej (                                                    | iw<br>950Z                                             |
| Parametry do wygenerowania oferty:                                                                     |                                                        |
| Rodzaj towarów: 🗌 Leki na receptę                                                                      |                                                        |
| Pozostałe produkty                                                                                     |                                                        |
| Karta zakupu: karta zakupu, z której była ostatnia                                                     | sprzedaż 🗸                                             |
| Cena bazowa: zakupu przed rabatem $~~$                                                                 |                                                        |
| Zmień cenę o: 0.00 %                                                                                   |                                                        |
| Wycofaj ofertę produktów nie spełniających warur<br>(Po zaznaczeniu opcji ceny apteki internetowej zos | ków powyższej konfiguracji.<br>taną usunięte z oferty) |
| [F9] Gene                                                                                              | ruj ofertę [ESC] Anuluj                                |

Rys. Konfiguracja oferty

Ofertę można wygenerować według określonych parametrów:

- Rodzaj towarów użytkownik określa która grupa produktów zostanie objęta obecną ofertą. Do wyboru towary:
  - Leki na receptę;
  - Pozostałe produkty;
- Karty zakupu użytkownik określa które karty zakupu zostaną objęte obecną ofertą. Do wyboru:
  - Karta zakupu, z której była ostatnia sprzedaż;
  - Najstarsza dostępna karta zakupu;
  - Najnowsza dostępna karta zakupu;
  - Dostępna karta zakupu z najmniejszą ceną;
  - Dostępna karta zakupu z największą ceną.
- Ceny bazowej określa od jakiej ceny bezowej ma być wyliczana wartość towaru: od ceny brutto zakupu po rabacie, ceny brutto zakupu przed rabatem, ceny detalicznej;

 Zmień cenę o – jaką marżę program ma uwzględnić podczas obliczania ceny detalicznej towarów prezentowanych w aptece internetowej dla apteki;

Użytkownik po ustawieniu wytycznych do wygenerowania oferty może zdecydować czy ceny towarów dla apteki internetowej, które nie zostały objęte obecnymi parametrami tworzonej oferty mają zostać usunięte (brak zaznaczonej opcji) lub mają pozostać bez zmian (opcja zaznaczona).

Proces generowania oferty na podstawie określonych parametrów rozpocznie się po wybraniu **[F9] Generuj ofertę.** 

Na zakończenie procesu generowania oferty zostanie wyświetlony komunikat podsumowujący liczbę pozycji dodanych, zaktualizowanych i usuniętych.

| Informacja |                                                                                                    |
|------------|----------------------------------------------------------------------------------------------------|
| 0          | Generowanie oferty dla apteki internetowej OSOZ zakończone pomyślnie.<br>Liczba pozycji dodanych: 0<br>Liczba pozycji zaktualizowanych: 3209<br>Liczba pozycji usuniętych: 0 |
| OK         |                                                                                                    |
| Rys. A     | Apteka Internetowa OSOZ – Status generowania                                                                                                    |
|            | oferty                                                                                                    |

Dotychczasowe okno Apteka internetowa OSOZ – ceny towarów zostanie rozbudowane o kolumnę Nowa Cena sprzedaży dla apt. internetowej.

| lumer | Nazwa towaru    | Leki on-line:<br>zgodność | Ostatnia cena<br>zakupu | Ostatnia cena<br>sprzedaży | Cena sprzedaży<br>dla apt. internet. | Nowa cena sprzedaży<br>dla apt. internet. |
|-------|-----------------|---------------------------|-------------------------|----------------------------|--------------------------------------|-------------------------------------------|
| 1157  | International   | 1                         | 14.40 zł                | 18.78 zł                   | 14.53 zł                             | 15.98 zi                                  |
| 1158  | large states    |                           | 11.15 zł                | 13.96 zł                   | 11.22 zł                             | 12.34 zł                                  |
| 1159  | Association (   |                           | 17.33 zł                | 18.75 zł                   | 17.33 zł                             | 19.06 zł                                  |
| 1862  | Approximation   |                           | 9.07 zł                 | 11.46 zł                   | 9.07 zł                              | 9.98 z                                    |
| 2817  | Applement &     |                           | 9.77 zł                 | 12.22 zł                   | 9.77 zł                              | 10.75 z                                   |
| 4311  | International   |                           | 5.48 zł                 | 7.30 zł                    |                                      |                                           |
| 4104  | an Dissolation  |                           | 3.87 zł                 | 5.20 zł                    |                                      |                                           |
| 3893  | Int interaction |                           | 11.87 zł                | 14.90 zł                   |                                      |                                           |
| 3894  | In trees, a     |                           | 11.56 zł                | 14.45 zł                   |                                      |                                           |
| 3677  | Ann a state of  |                           | 8.63 zł                 | 10.80 zł                   | 8.63 zł                              | 9.49 z                                    |
| 1860  | Second Street   |                           |                         |                            |                                      |                                           |
| 2705  | In section of   |                           | 17.15 zł                | 26.65 zł                   | 17.15 zł                             | 18.87 z                                   |
| 2706  | Incast in St.   |                           | 19.20 zł                | 25.20 zł                   | 18.90 zł                             | 20.79 z                                   |

[Enter] Zmeria [4] Sortowanie [F3] Karta towaru [F10] Wydruk [Ctrl+Z] Zatwierdź ofertę [ESC] Zamknij

Rys. Apteka Internetowa OSOZ – Nowa cena sprzedaży dla apteki internetowej

Kolumny *Nowa Cena sprzedaży dla apt. internetowej* prezentuje buforową cena sprzedaży która będzie wyświetlana klientowi na stronie internetowej po zatwierdzeniu oferty.

Użytkownik przed ostatecznym zatwierdzeniem oferty i tym samym udostępnieniem jej na stronie

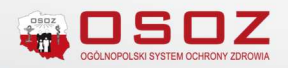

internetowej (klawisz [Ctrl + Z] Zatwierdź ofertę) może jeśli zajdzie taka konieczność dokonać ręcznej zmiany "ceny buforowej towaru". W tym celu ustawia się na wybranej pozycji i za pomocą klawisza [Enter] Zmiana ustawia nową cenę dla apteki internetowej.

| lumer                | Nazwa towaru                                                                                                    | Leki on-line:<br>zgodność | Ostatnia cena<br>zakupu        | Ostatnia cena<br>sprzedaży        | Cena sprzedaży<br>dla apt. internet. | Nowa cena sprzedaży<br>dla apt. internet. |
|----------------------|----------------------------------------------------------------------------------------------------|---------------------------|--------------------------------|-----------------------------------|--------------------------------------|-------------------------------------------|
| 1157                 | Enter Street                                                                                                    | ~                         | 14.40 zł                       | 18.78 zł                          | 14.53 zł                             | 15.98 z                                   |
| 1158                 | Distance and a                                                                                                  |                           | 11.15 zł                       | 13.96 zł                          | 11.22 zł                             | 12.34 z                                   |
| 1159                 | form and a                                                                                                    |                           | 17.33 zł                       | 18.75 zł                          | 17.33 zł                             | 19.06 z                                   |
| 1862                 | PARTICIPACIÓN DE LA CALCONICIÓN DE LA CALCONICIÓN DE LA CALCONICIÓN DE LA CALCONICIÓN DE LA CALCONICIÓN DE LA C |                           | 9.07 zł                        | 11.46 zł                          | 9.07 zł                              | 9.98 z                                    |
| 2817                 | Collect Street                                                                                                  |                           | 9.77 zł                        | 12.22 zł                          | 9.77 zł                              | 10.75 z                                   |
| 4311                 | the last per                                                                                                    | Ap                        | eka Internetowa OSOZ           |                                   |                                      |                                           |
| 4104<br>3893<br>3894 | n. Provine<br>Delivity of A                                                                                     |                           | Ustaw nową c<br>Apteki Interne | enę sprzedaży dla<br>stowej OSOZ: |                                      |                                           |
| 3677<br>1860         | interaction<br>formed tops                                                                                      |                           | (ESC) An                       | uluj                              | 8.63 zł                              | 9.49 z                                    |
| 2705                 | Report Name                                                                                                    | /                         | 17.15 zł                       | 26.65 zł                          | 17.15 zł                             | 18.87 z                                   |
| 2706                 | Report F-10                                                                                                    | /                         | 19.20 zł                       | 25.20 zł                          | 18.90 zł                             | 20.79 z                                   |
| zukaj wg             | : nazvo                                                                                                    | ~][                       |                                |                                   |                                      |                                           |

Rys. Apteka Internetowa OSOZ – Ręczna zmiana ceny sprzedaży towaru dla apteki internetowej

## Ustawienie ceny dla wybranego towaru

W oknie Apteka internetowa OSOZ – ceny towarów użytkownik może w prosty sposób określić cenę wybranego towaru dla apteki internetowej. W tym celu ustawia się na wybranej pozycji i za pomocą klawisza [Enter] Zmiana ustawia nową cenę dla apteki internetowej.

| des breez                   |                                                                                                    |                                 |                                                                                                    |                                                                                                    |                                                                                                    |
|-----------------------------|----------------------------------------------------------------------------------------------------|---------------------------------|----------------------------------------------------------------------------------------------------|----------------------------------------------------------------------------------------------------|----------------------------------------------------------------------------------------------------|
|                             | 1                                                                                                    | 14.40 zł                        | 18.78 zł                                                                                                    | 14.53 zł                                                                                                    | 15.98 zł                                                                                                    |
| A REAL PROPERTY.            |                                                                                                    | 11.15 zł                        | 13.96 zł                                                                                                    | 11.22 zł                                                                                                    | 12.34 zł                                                                                                    |
| 1.000                       |                                                                                                    | 17.33 zł                        | 18.75 zł                                                                                                    | 17.33 zł                                                                                                    | 19.06 zł                                                                                                    |
| ALC: NOT T                  |                                                                                                    | 9.07 zł                         | 11.46 zł                                                                                                    | 9.07 zł                                                                                                    | 9.98 z                                                                                                    |
| -                           |                                                                                                    | 9.77 zł                         | 12.22 zł                                                                                                    | 9.77 zł                                                                                                    | 10.75 zł                                                                                                    |
| a faile per                 | Apt                                                                                                    | eka Internetowa OSOZ            |                                                                                                    | ×                                                                                                    |                                                                                                    |
| Frankes<br>Intern 1         | 6                                                                                                    | Ustaw nową co<br>Apteki Interne | enę sprzedaży dla<br>etowej OSOZ:                                                                                                    |                                                                                                    |                                                                                                    |
| ingen L                     |                                                                                                    | 12.34                           |                                                                                                    |                                                                                                    |                                                                                                    |
| Accession in such distances |                                                                                                    | E OK [ESC] Ani                  | uluj                                                                                                    | 8.63 zł                                                                                                    | 9.49 zł                                                                                                    |
| and they                    | /                                                                                                    | 17.15 zł                        | 26.65 zł                                                                                                    | 17.15 zł                                                                                                    | 18.87 zł                                                                                                    |
| 111                         | /                                                                                                    | 19.20 zł                        | 25.20 zł                                                                                                    | 18.90 zł                                                                                                    | 20.79 zł                                                                                                    |
|                             | ren solla i<br>rina solla i<br>rina solla più<br>a tella più<br>distigna i<br>distigna i<br>di<br>distigna i<br>di<br>di<br>di<br>di<br>di<br>di<br>di<br>di<br>di<br>di<br>di |                                 | 11.15 zk<br>17.73 zk<br>9.07 zk<br>9.77 zk<br>9.77 | 11.15 24 1.300 24<br>17.73 34 18.75 4<br>9.07 24 11.46 24<br>9.77 24 12.22 24<br>Aptela Internetowig 0502:<br>20<br>10<br>10<br>10<br>10<br>10<br>10<br>10<br>10<br>10<br>1 | 11.15 zz         13.56 zz         11.22 zz           17.73 zz         18.75 zz         17.73 zz           9.77 zz         11.46 zz         9.77 zz           9.77 zz         12.22 zz         9.77 zz           Apteki internetwej GSO2:         2           10.10 CK         [ESC] Analuj         8.63 zz           17.15 zz         26.65 zz         17.15 zł           19.20 zz         25.20 zz         18.90 zł |

Rys. Apteka Internetowa OSOZ – Ręczna zmiana ceny sprzedaży towaru dla apteki internetowej

Określona w ten sposób cena dla Apteki Internetowej OSOZ jest niezwłocznie udostępniana na stronie internetowej apteki i nie wymaga zatwierdzania oferty.

Cenę sprzedaży dla apteki internetowej można również ustawić bezpośrednio z poziomu karty towaru w zakładce [Ctrl+6] Rabaty opcja "*Cena w aptece internetowej*". Ceny w sprzedaży internetowej kształtują się przeważnie na niższym poziomie, pole to określa, w jakiej cenie będzie można zakupić dany produkt za pomocą Internetu. Wprowadzona w ten sposób cena dla Apteki Internetowej OSOZ jest niezwłocznie udostępniana na stronie internetowej apteki i nie wymaga zatwierdzania oferty.

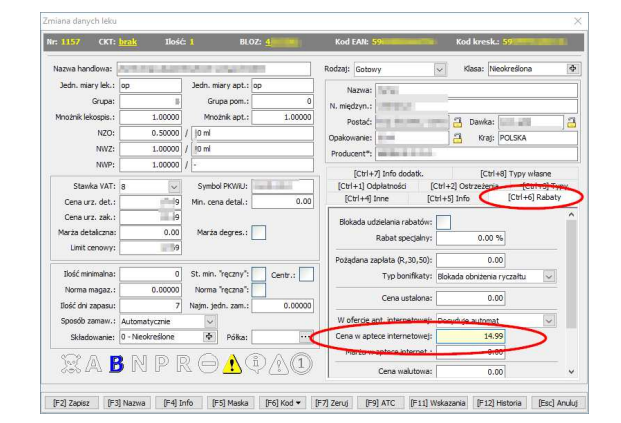

Rys. Karta towaru – ustawienie ceny w aptece internetowej

#### Automatyczne rezerwowanie towarów

Internetowy zakup leków za pośrednictwem serwisu papin.pl powinien automatycznie zarezerwować żądaną ilość leków w aptece dla zamawiającego pacjenta. Rozwiązanie takie gwarantuje szybsze przygotowanie i realizację zamówienia. Rezerwacja towaru domyślnie odbywa się automatycznie i jest to zalecane rozwiązanie przez serwis papin.pl.

W przypadku, gdy z jakiegoś powodu apteka chce obsługiwać ten proces ręcznie (niezalecane przez papin.pl) może to zmienić. za pomocą odpowiedniej konfiguracji opcji.

Zamiany opcji dokonujemy po zalogowaniu do modułu **41 Admin**.

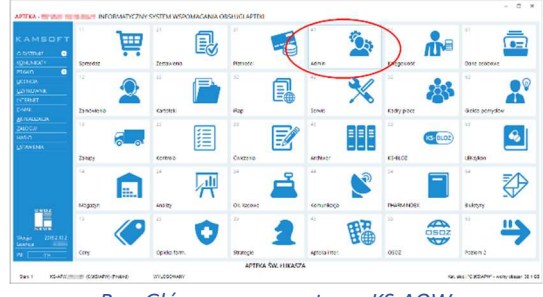

Rys. Główne menu systemu KS-AOW

## W TROSCE O ZDROWSZE SPOŁECZEŃSTWO

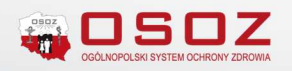

Po wejściu do modułu wybieramy pozycję "Opcje modułów" i przechodzimy do zmiany opcji modułów.

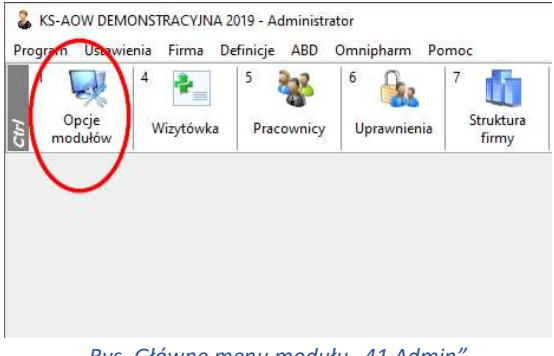

Rys. Główne menu modułu "41 Admin"

Wybieramy pozycję APW11-Sprzedaż → 2. Ustawienia globalne, a następnie opcję 143 Apteka Internetowa OSOZ: Czy automatycznie rezerwować towary?, gdzie dokonujemy konfiguracji według własnych preferencji.

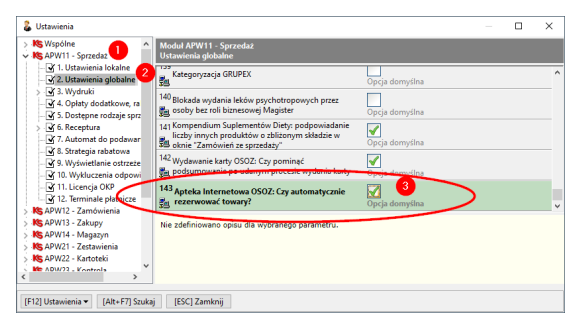

Rys. Apteka Internetowa OSOZ: Czy automatycznie rezerwować towary?